## **Rave Alerts**

Rave Alert provides UIW emergency communications, course announcements and other important course information delivered via text message or email. To utilize this option you need to sign up for Rave Alert through MyWord.

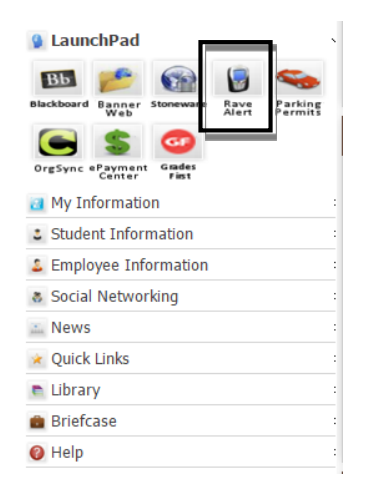

- 1. Log into MyWord.
- 2. Click the **Rave Alert** icon on the Launch Pad.

|                                                                  |                                                                  |                                                               |                                                                         | Change Site                          |
|------------------------------------------------------------------|------------------------------------------------------------------|---------------------------------------------------------------|-------------------------------------------------------------------------|--------------------------------------|
|                                                                  | UIW Email ID                                                     | Password                                                      | Log in                                                                  |                                      |
| Register for approved Universi                                   | ty of the Incarnate Word emer                                    | rgency communications and o                                   | ther important information via text                                     | message and email.                   |
| Rave does not charge subscrit<br>carrier plan and subscription d | vers to send or receive SMS n<br>etails. Once registered, you ca | ressages. Standard or other r<br>an opt out of SMS messages a | nessaging charges apply dependin<br>at any time by texting STOP to 6721 | g upon your wireless<br>83 or 226787 |

- 3. Login with UIW network/Blackboard username and password.
- 4. Click Login. Log in

| CARDINALS                                                                                                    | O tim                                                                                                    |
|----------------------------------------------------------------------------------------------------|----------------------------------------------------------------------------------------------------|
| Validate User Create Account Contrm.N                                                                                                    | Noble Carrier Confirm Mobile Number Strashed                                                                                                    |
| Create Your Account<br>You are currently registering for an account with Universit<br>If this is not your organization <u>slick here</u> .                                                                     | ty of the Incarnate Word.                                                                                                    |
| First name                                                                                                    |                                                                                                    |
| Last name                                                                                                    |                                                                                                    |
| Registration Email                                                                                                    |                                                                                                    |
| Mobile Number                                                                                                    |                                                                                                    |
| Re-enter Mobile Number                                                                                                    |                                                                                                    |
| Terms of Use                                                                                                    |                                                                                                    |
| Date of Last Revision: March 2011<br>These Terms of Use (the "Terms") describe the terms u<br>telecommunication services (the "Services") provided b<br>Reensed certain applications from Rave and through who | ander which you may access and use the mobile and web-based messaging and<br>y Rave Witeless, Inc. ( <b>Rave')</b> and, if applicable, the clent of Rave who has<br>ich you were granted access to the services (the <b>'Client'</b> )                                                                                                    |
| The Services are a set of applications accessed through connected. Changes in the I form with the poster on this if have read and agree to the Rave Terms of Use Proceed to Next Step Cancel                   | The web of mobile devices, the features of which way based on which appointed to the second second s |
|                                                                                                    |                                                                                                    |

5. You will be able to create your account with Rave Alert by entering your information into the empty fields.

6. On the **Terms and Conditions section**, check the **agreement** box. *If you have previously logged into Rave, this step will be skipped.* 

7. Click Proceed to Next Step.

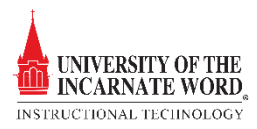

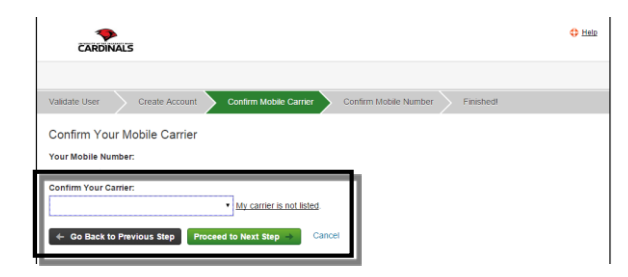

210-473-8437 (T-Mobile). w one, If carrier is incorrect, click here to

Confirm Your Mobile Number Please enter the 4-digit code that we've text

le later

- 8. You will need to confirm your mobile carrier. Please select you mobile network carrier.
- 9. Click **Proceed to Next Step.**

Help

carrier. If you do

10. Since you entered your cell phone information, this allows you to receive text message alerts. You will be sent a 4-digit code that you will have to enter. Click **Finish** 

| 💄 My Account 🖉 Groups    |       |
|--------------------------|-------|
|                          |       |
|                          | Edit  |
| Mobile Phones            | G Add |
| Confirmed 🗳              |       |
| Voice Only Line Contacts | C Add |
| Email                    | Add   |
| Registration email:      | Test  |

11. You will now be able to see what email addresses and phone numbers will receive any notifications.

12. Click the **Add** Buttons to add a cell phone, number, email address, or landline option to your Rave account.

13. Rave alerts will be received at these addresses and phone numbers in addition to your UIW Cardinal Mail Account.

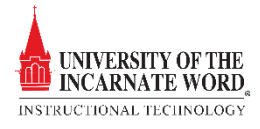

## STUDENTS WANTING TO USE BLACKBOARD ANNOUNCMENTS

| CARD       | INALS  |                          |               |                | •       |
|------------|--------|--------------------------|---------------|----------------|---------|
|            |        | My Account               | Find Groups   |                |         |
| Official G | roups  |                          |               |                |         |
| Туре       |        | Group                    |               |                | Action  |
| Resource   |        | Blackboard Announcements |               |                | ٩       |
| My Group   | os     |                          |               |                |         |
| Туре       | Role   | Group                    | Alert by Text | Alert by Email | Actions |
| Resource   | Member | UIW Broadcast Alerts     | Ø             | Ø              |         |

- 1. Click the **Groups Tab**
- 2. Locate **My Groups**, and click the <u>Blackboard announcements</u> link Users may modify default settings for all courses/organizations or select their preferred settings for each individual course or organization

| - Tools                   |
|---------------------------|
| Announcements             |
| Calendar                  |
| Tasks                     |
| My Grades                 |
| Student@Live E-Mail       |
| Rave Alerts               |
| Cardinal E-Mail - Faculty |
| User Directory            |
| Address Book              |
| User Manual               |
| Personal Information      |

3. If you have not setup the Blackboard Rave Alerts at this time please do the following.

- a. Login to **Blackboard.**
- b. Under the **Tools** section you will click **Rave Alerts**.
- c. You will then be prompted to login to Rave Alerts.

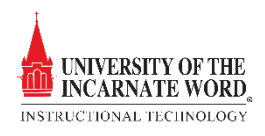

| Blackboard Announcements | Deactivate Blackboard |          |                        |          |             |             |          |          |
|--------------------------|-----------------------|----------|------------------------|----------|-------------|-------------|----------|----------|
|                          | Announcements         |          | Calendar Items Assignm |          | nments      | ents Grades |          |          |
|                          | Text                  | Email    | Text                   | Email    | Text        | Email       | Text     | Email    |
| DEFAULT Settings         |                       |          |                        |          |             |             |          |          |
|                          |                       |          |                        |          |             |             |          |          |
| Course                   | Announcements         |          | Calendar Items         |          | Assignments |             | Grades   |          |
|                          | Text                  | Email    | Text                   | Email    | Text        | Email       | Text     | Email    |
|                          |                       |          |                        |          |             |             |          |          |
|                          |                       |          |                        |          |             |             |          |          |
|                          |                       |          |                        |          |             |             |          |          |
|                          |                       |          |                        |          |             |             |          |          |
|                          |                       |          |                        |          |             |             |          |          |
|                          |                       |          |                        |          |             |             |          |          |
|                          |                       |          |                        |          |             |             |          |          |
|                          |                       |          |                        |          |             |             |          |          |
|                          |                       |          |                        |          |             |             |          |          |
|                          |                       |          |                        |          |             |             |          |          |
| -                        |                       |          |                        |          |             |             |          |          |
|                          |                       |          |                        |          |             |             |          |          |
|                          |                       |          |                        |          |             |             |          |          |
|                          |                       |          |                        |          |             |             |          |          |
| -                        | <b>V</b>              | <b>V</b> | <b>V</b>               | <b>V</b> | <b>V</b>    | <b>V</b>    | <b>V</b> | <b>V</b> |

- 4. Check off each of the boxes for the *Type* (Email or Text) and the *Category* (Announcements, Calendar, Assignments, Grades) of Rave alerts that you want to receive.
- 5. Remember that standard text messaging rates apply.

## 6. Click **Submit** Submit

A new page will open notifying you that the alert settings have been saved.

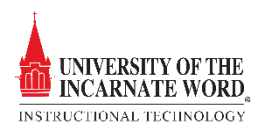